## PERFORMING A SYSTEM CALIBRATION

Calibrating your copier system is an important aspect of maintaining colour quality and consistency. It is recommended that a calibration be completed on a weekly basis (more frequently for higher volume environments) as well as before and after any large run of colour impressions. You can't over calibrate!

## Steps to complete the calibration:

- 1. Press "USER FUNCTION"
- 2. Press the "General" icon and then the "Calibration" icon
- 3. You will now see two options: "Copy" and "Print"
- 4. Select "Copy". A colour chart will be printed. Place this chart face down, with black rectangles against the left edge of the glass. Press the copier start button and the chart will be scanned.
- 5. Repeat using the "Print" icon
- 6. The system will ask if you would like to apply the calibration setting. Press "yes"
- 7. Calibration is now complete.

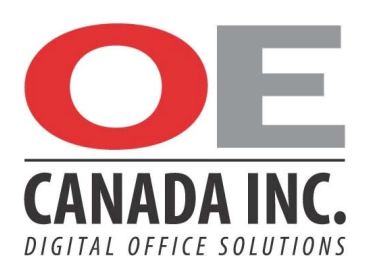